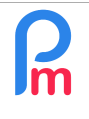

How to make the compulsory salary adjustment for the minimum wage based on the level of education required for the position held

## **Objective**

The Mauritian government has adjusted the minimum remuneration for employees earning less than 50,000 rupees, in line with the level of qualifications required for the job. https://pmo.govmu.org/CabinetDecision/2024/Highlights of Cabinet Meeting 09 Aug.pdf

<u>Note</u>: This increase is not automatically implemented by **Payroll Mauritius** as it is up to you to decide if you wish to give a higher increase per Employee. In this case, you will have to modify the Basic Salary by Employee by going to their Employee file, tab " Payroll Sections ", by Employee, indicating the desired amount, or even better by using the increase procedure (see FAQEN126).

### How to do this?

As a reminder, you have until December 2024 to pay your salary arrears, as the law is retroactive to July 2024. **But payment must be made now for the adjustment**. For this, 2 steps are required.

### First Step

First of all, you will now find in the Employee's file the level of **qualification required for the post held**; you should therefore indicate this for each Employee by choosing the **Education** level (3): note that this is the level required for the post held, which may not be the school level obtained by the Employee occupying the post.

| 🛍 💄 Employees 💩 RAMASINGH Simla 🚺 |                                                     |                                        |                |                         |               |                                   |                      |                            | Employees              |                             |                         |             |          |        |      |
|-----------------------------------|-----------------------------------------------------|----------------------------------------|----------------|-------------------------|---------------|-----------------------------------|----------------------|----------------------------|------------------------|-----------------------------|-------------------------|-------------|----------|--------|------|
| RAMASINGH Simia 🚺 08] 🔯 🔳         |                                                     |                                        |                |                         |               |                                   |                      |                            |                        | Now                         | -                       | Save        |          |        |      |
| Personal Employment               | Salary Settings                                     | Payroll Sections                       | Payroll groups | Other infos             | Private Setti | ngs Depender                      | ts Loans             | Leaves                     | Payslips               | Documents                   |                         |             | New E    | Employ | ee 4 |
| Picture                           | Last name:<br>RAMASINGH                             | Last name: Common name: RAMASINGH Maya |                |                         |               |                                   |                      | import                     |                        |                             | F                       |             |          |        |      |
|                                   | First name: Maiden Name(If Applicable): Simla DOMAN |                                        |                |                         |               |                                   |                      |                            |                        |                             |                         |             |          |        |      |
|                                   | NIC:<br>R55515544                                   |                                        |                | 🗹 M                     |               | Mauritian                         | Gender:<br>Male      | Gender:<br>Male     Female |                        | Education:<br>6 - Diploma+2 |                         |             | <b>~</b> |        |      |
|                                   | Date Of Birth:<br>03/03/1925                        |                                        | Ma             | rital Status:<br>arried |               | Ŧ                                 | Employee Co<br>00008 | ode (Leave B               | ank To Auto            | Generate):                  | 0 - Non/Ur<br>1 - Grade | nknown<br>6 |          |        |      |
| Change image                      | Email:<br>nitish jeebun@gmail.com                   |                                        |                |                         |               | Badge/Access Control No.: 3       |                      |                            | 2 - Grade<br>3 - SC    | 2 - Grade 9<br>3 - SC       |                         |             |          |        |      |
| Jeen mage                         | Contact Details Address:                            |                                        |                |                         |               |                                   | Mobile:              |                            |                        | 4 - HSC<br>5 - Diploma+1    |                         |             |          |        |      |
|                                   | Avenue Vicroria Address 2:                          |                                        |                |                         |               | 5111111 3 6 -<br>Phone: 7 -       |                      |                            | 7 - Diplom             | 7 - Diploma+3               |                         |             |          |        |      |
|                                   | Postcode:                                           |                                        |                |                         |               | 411111 0 - De<br>9 - Ma<br>10 - P |                      |                            | 9 - Master<br>10 - PHd | Masters<br>- PHd            |                         |             |          |        |      |

#### **IMPORTANT Note:**

You can also import this level of qualification required at one time for all your Employees by creating and then importing an Excel© file containing in column A the Employee's code and in column B the number of the Employee's qualification in the drop-down list (example: 8 for Degree or 2 for Grade 9). Go to the '**Employees**' section and choose the '**Import**' option.

Follow the wizard, starting by loading the Excel file. In the next step, enter **'Unique Employee Code'** in column **A** and **'Education Level'** in column **B**. Then click on **[Close &Refresh List]** and confirm the import.

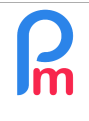

# 2<sup>nd</sup> Step

Then, for this increase, 2 common Payroll Sections must be added.

### a) First Section

Go to the 'Employer' section and click on [Common Sect.] then on [Add Section] and select Payroll Section 1010 in order to add a variable increase, since a condition of attribution is applicable (based on qualification).

|                       | Salary calculation          | Declarations                     | Poports  | Employe         | r                |      |
|-----------------------|-----------------------------|----------------------------------|----------|-----------------|------------------|------|
| Select Section Type 🛞 |                             |                                  |          | 🕞 Common sect   | 🛓 Company        |      |
| Search:               | 8                           |                                  |          | 🛞 Se 👻 👻        | 🐉 Admin 🔻        | COR  |
| Code                  | Title                       | Description                      |          |                 |                  |      |
| 1000                  | Basic Salary                | Basic Monthly Salary             |          | -               |                  |      |
| 1000                  | Basic Salary                | Basic Daily Salary               |          |                 | 🛃 Add Sect       | tion |
| 1010                  | Government Salary Increment | Fixed Government Salary Increr   | nent     | Emp             | oloyee           |      |
| 1010                  | Government Salary Increment | Variable Government Salary Inc   | rement 3 | Multiplier      | Value 2          | •    |
| 1020                  | Company Salary Increment    | Company Salary Increment         |          | if(e.is_npf_pai | IF(p.wag         |      |
| 1050                  | Arrival Adjustment          | Arrival Adjustment when after pa | y period | if(and(e.is_npf | IF(p.wages>=g.   |      |
| 1060                  | Departure Notice            | Departure Notice Payment         |          | IF((p.taxable>  |                  |      |
| 1070                  | Non Payable Adjustment      | Non Payable Adjustment           | -        | max((p.cumul    | if(g.period_typ  |      |
| « <                   | Page 1 of 1  >>>> C         |                                  |          | 0               |                  |      |
|                       |                             |                                  |          | tunnaid         | n hasic/(if("n h |      |

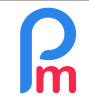

# How to make the compulsory salary adjustment for the minimum wage based on the level of education required for the position held

Prerequisites : Knowledge of payroll section management / Administrator access

| Payroll Section                                                                                          |             |                   |                   |                           |                                      | 00                 |  |  |  |  |
|----------------------------------------------------------------------------------------------------|-------------|-------------------|-------------------|---------------------------|--------------------------------------|--------------------|--|--|--|--|
| 1010 : Ajustement gouvernemental des salaires pour la qualification scolaire du poste occupé / août 2024 |             |                   |                   |                           |                                      |                    |  |  |  |  |
| Calculation De                                                                                           | tails Pa    | ayroll groups     | Formulas          | Description               |                                      | 5                  |  |  |  |  |
|                                                                                                    | 🗹 Use A     | Custom Different  | t Display Title ' | 1                         |                                      |                    |  |  |  |  |
| Section Title:                                                                                           | Governm     | nent salary adjus | tment for the e   | educational qualification | on of the position held / August 202 | 24 1               |  |  |  |  |
| Start Date:                                                                                              |             |                   |                   | End Date:                 | 31/08/2024 2                         |                    |  |  |  |  |
| Contributions:                                                                                           | 🗹 Contrib   | bute              |                   | Calculation:              | 🗹 Calculate prorata                  |                    |  |  |  |  |
| PAYE:                                                                                                    | 🗹 Taxabl    | e                 |                   | Round:                    | Nearest Rupee                        |                    |  |  |  |  |
| Prepaid:                                                                                                 | Prepai      | d benefits        |                   |                           |                                      |                    |  |  |  |  |
| Employee Amou                                                                                            | ints        |                   |                   |                           |                                      |                    |  |  |  |  |
| Multiplier Fixed                                                                                         | /Formula:   | max(0,max(        | p.previousyea     | r.basic+4925,if(e.edu     | cation>7,25000,if(e.education>5,2    | 3000,0)))-p.basic) |  |  |  |  |
| Value Fixed/For                                                                                          | rmula:      | if(and(p.prev     | /iousyear.basi    | c>0,p.previousyear.ba     | asic<=50000),1,0)                    |                    |  |  |  |  |
| Applies On Sele                                                                                          | cted Months | s Only            |                   |                           |                                      | •                  |  |  |  |  |
| January                                                                                                  |             | April             |                   | July                      | October                              |                    |  |  |  |  |
| Eebruary                                                                                                 |             | May               |                   | 🗹 August                  | 4 November                           |                    |  |  |  |  |
| March                                                                                                    |             | June 🗌            |                   | September                 | er 📃 December                        |                    |  |  |  |  |
| Period Types                                                                                             |             |                   |                   |                           |                                      |                    |  |  |  |  |
| Monthly Sa                                                                                               | alary       |                   |                   |                           |                                      |                    |  |  |  |  |
| Category                                                                                                 |             |                   |                   |                           |                                      |                    |  |  |  |  |
| Emoluments: Salary, wages, leave pay, fee, overtime pay, etc                                             |             |                   |                   |                           |                                      |                    |  |  |  |  |
| 4                                                                                                    |             |                   |                   |                           |                                      | •                  |  |  |  |  |

Then enter a custom Section Title (1), an End date set at the end of the month in which you want the increase to take place (2), tick the same month (4).

Enter formula (3) corresponding to "If the level of education required for the post is at least a post Higher School certificate, the minimum basic salary will be 25,000 euros, if minimum a post Higher School Certificate, 2 years diploma or a post School Certificate 3 years diploma, the minimum basic salary will be 23,000" and the previous year's salary was less than Rs 50,000:

max(0,max(p.previousyear.basic+4925,if(e.education>7,25000,if(e.education>5,23000,0)))-p.basic)

x if(and(p.previousyear.basic>0,p.previousyear.basic<=50000),1,0)

## (help yourself by doing a copy/past of the previous formula)

Click on [Validate Section] button (5).

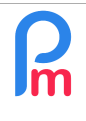

How to make the compulsory salary adjustment for the minimum wage based on the level of education required for the position held

# b) 2<sup>nd</sup> Section

As the increase is retroactive to July 2024, it is also necessary to pay in addition to the increase calculated under the previous section created before.

|                                            | Payroll Section                                            |         |                   |            |                  |            |               |              | 00     |
|--------------------------------------------|------------------------------------------------------------|---------|-------------------|------------|------------------|------------|---------------|--------------|--------|
| Go back to the                             | 1080 : Ajustement Paie mois précédent Validate             |         |                   |            |                  |            |               | 🖋 Validate S | ection |
| 'Employer' section<br>and click on [Common | Calculation Details                                        |         | Payroll groups Fo |            | ulas Description |            | on            |              |        |
| Sect] then on [Add<br>Section] button and  |                                                            | 🗹 Use A | A Custom Differe  | ent Displa | ay Title         |            |               |              |        |
| select section <b>1080</b>                 | Section Title:                                             | Backpa  | y increment       |            | End D            | ato:       | 31/08/2024    |              | - 1    |
| Then enter as shown                        | Contributions: Contrib                                     |         | ibute             | te (       |                  | ation:     | Calculate pr  | orata        |        |
| opposite (don't forget the end date and to | PAYE:                                                      | 🗹 Taxal | ble               |            |                  |            | 🗌 Nearest Rup | bee          |        |
| tick August): then                         | Prepaid: Prepaid benefits Currency: MUR   Employee Amounts |         |                   |            |                  |            |               |              |        |
| [formatic beening]                         | Multiplier Fixed/Formula:<br>Value Fixed/Formula:          |         | s.s1010<br>1      |            |                  |            |               |              |        |
|                                            | Applies On Selected Months Only                            |         |                   |            |                  |            |               |              |        |
|                                            | January                                                    |         | April             |            | July             |            | Octo          | ber          |        |
|                                            | February                                                   |         | May               |            | August           |            | Nove          | November     |        |
|                                            |                                                            |         |                   |            |                  |            |               |              |        |
|                                            | Monthly Salary                                             |         |                   |            |                  |            |               |              |        |
|                                            | Category<br>Emoluments:                                    | Salar   | y, wages, leave   | pay, fee,  | overtim          | e pay, etc |               |              | • •    |

## **IMPORTANT NOTICE :**

As a reminder, you have until December 2024 to make the retroactive adjustment from July 2024.

The Fixed/Formula value is 1, [X] August is ticked and the end date is 31/08/2024 if you pay the backpay adjustment on the August 2024 Salary.

- If you are making this adjustment on the September 2024 Salary, you will need to set the Fixed/Formula value to 2 and tick [X] September and set the end date to 30/09/2024.

- If you make this adjustment to the October 2024 Salary, you will need to set the Fixed/Formula value to 3, tick [X] October and set the end date to 31/10/2024... etc.

- Finally, if you carry out this readjustment on the December 2024 Salary, you should set the Fixed/Formula value to 5, tick [X] December and set the end date to 31/12/2024.

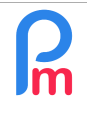

Prerequisites : Knowledge of payroll section management / Administrator access

<u>Note</u>: This method can only be used for Basic Salaries expressed monthly (which is the case for the vast majority of Employees). If you are using a daily Base Salary, you should "manually" adjust the daily amount of the Basic Salary.

If you have part time Employees, please have a look on the Government law for the amount to give them.

Going to the calculation of an Employee's Pay slip, now 2 new lines are displayed:

|     | Ø  | RAMASI | - 22/Aug/2024                                                                                     | Add Section |           |
|-----|----|--------|---------------------------------------------------------------------------------------------------|-------------|-----------|
| NIC | 2: | R555   | 15544 Date Joined: 03/Jun/2015                                                                    |             |           |
| Pos | st | Opér   | atrice                                                                                            |             |           |
|     |    | Code   | Sections                                                                                          | Revenue     | Deduction |
| 0   |    | 1000   | Basic Salary                                                                                      | 32,000.00   |           |
| 0   |    | 1010   | Government salary adjustment for the educational qualification of the position held / August 2024 | 2,470.45    |           |
| 0   |    | 1080   | Backpay increment                                                                                 | 2,470.45    |           |
| 0   |    | 4010   | CSG                                                                                               |             | 517.00    |
| 0   |    | 6500   | Loan Deduction                                                                                    |             | 3,000.00  |
|     |    |        | Totals                                                                                            | 36,940.90   | 3,517.00  |

### For the following months: IMPORTANT

As soon as you <u>close</u> the period of the month of the increase (here August 2024), the amount of Payroll Section 1010 (here Rs 2,470.45) will be <u>automatically added to the Basic Salary</u> (Payroll Section 1000) and Section 1010 will no longer appear: there will then be only one line that will appear on the Payslip (in our example, with a Basic Salary of 34,470.45 (=32,000 + 2,470.45)).